## 附件: 重修补修选课操作流程

## 重补修选课操作:

 1、补修选课规则:登陆河南财经政法大学教务信息服务平台,点"报名申请"→"教学项目报名"→"补修报名",然后在课程名称/代码中输入课程名称 或课程代码。点击查询→点击补修申请。选课后等待教务处统一审批。

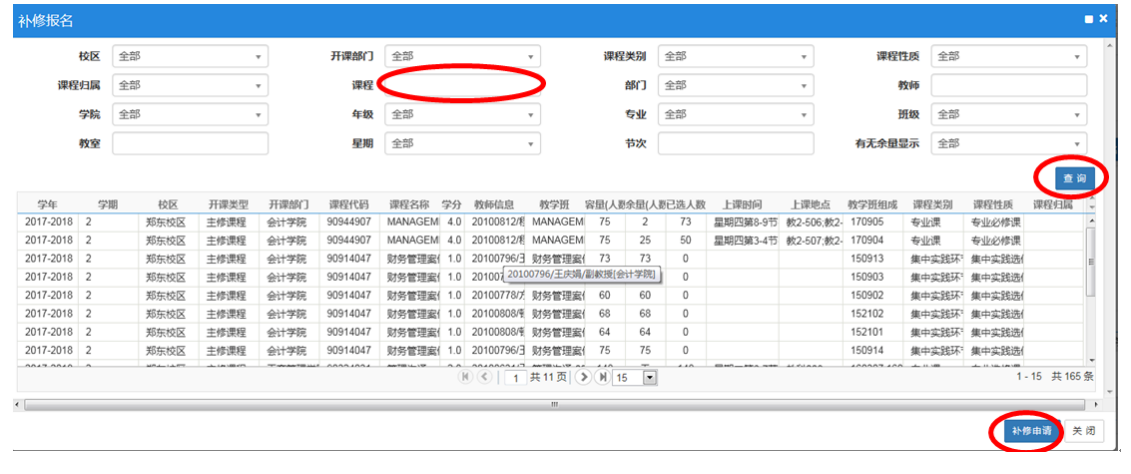

2、重修选课规则:登陆河南财经政法大学教务信息服务平台,点"报名申请"→"重修报名"→"单开班重修(选课)"、"跟班重修(选课)"、"单开班重修(选课自修)"或"跟班重修(选课自修)",然后在课程名称/代码中输入课程名称或课程代码。点击查询→点击选课。选课后可在右边侧栏查询。

| 課程名称代码<br>红色标记的为自修申请的课程。 |           |              |               |     | 教师姓名/工             | 3      |      |     |     |      |      |       |
|--------------------------|-----------|--------------|---------------|-----|--------------------|--------|------|-----|-----|------|------|-------|
| 重修(选课)                   | 单开班重修(选课) | 跟班重修(选课自修)   | 单开班重修(资       | 课自伤 | ▶ 重修报名             |        |      |     |     |      |      |       |
| 课程名称                     | 课程性质名称    | 較学班名称        | 教学班组成         | 校区  | 上课时间               | 教学地点   | 教师姓名 | 学分  | 容量  | 已选人数 | 剩余容量 | 提升    |
|                          | 通识教育必修    | 大学生心理健康-0010 | 171105        | 郑东  | 星期三第3-4节{1-15周(单)} | 教科308  | 贵永霞  | 1.0 | 127 | 77   | 50   | 选证    |
|                          | 通识教育必修    | 大学生心理健康-0012 | 170803;170804 | 郑东  | 星期二第1-2节{1-15周(单)} | 教科308  | 汤有国  | 1.0 | 127 | 126  | 1    | 选订    |
|                          | 通识教育必修    | 大学生心理健康-0014 | 170405;170406 | 郑东  | 星期二第3-4节{2-16周(双)} | 教科308  | 汤有国  | 1.0 | 127 | 127  | 0    | 选择    |
|                          | 通识教育必修    | 大学生心理健康-0015 | 170902;170903 | 郑东  | 星期二第8-9节{2-16周(双)} | 教2-116 | 汤有国  | 1.0 | 136 | 135  | 1    | 透     |
|                          | 通识教育必修    | 大学生心理健康-0016 | 170904;170906 | 郑东  | 星期二第8-9节{1-15周(单)} | 教2-116 | 汤有国  | 1.0 | 136 | 136  | 0    | 透     |
|                          | 通识教育必修    | 大学生心理健康-0007 | 170907;170908 | 郑东  | 星期五第8-9节{2-16周(双)} | 教2-218 | 吴瑶瑶  | 1.0 | 136 | 92   | 44   | 透電    |
|                          | 通识教育必修    | 大学生心理健康-0009 | 170911;170912 | 郑东  | 星期三第8-9节{1-15周(单)} | 教科308  | 孙青青  | 1.0 | 127 | 86   | 41   | 透     |
|                          | 通识教育必修    | 大学生心理健康-0008 | 170909;170910 | 郑东  | 星期三第8-9节{2-16间(双)} | 教科308  | 孙青青  | 1.0 | 127 | 121  | 6    | 1531  |
|                          | 通识教育必修    | 大学生心理健康-0011 | 170801;170802 | 郑东  | 星期二第1-2节{2-16周(双)} | 教科308  | 汤有国  | 1.0 | 127 | 117  | 10   | 选证    |
|                          | 通识教育必修    | 大学生心理健康-0013 | 170805        | 郑东  | 星期二第6-7节{1-15周(单)} | 教2-608 | 汤有国  | 1.0 | 75  | 75   | 0    | 斑     |
|                          | 通识教育必续    | 大学生心理健康-0017 | 170901;170905 | 郑东  | 星期二第3-4节(1-15周(単)) | 数和308  | 汤有国  | 1.0 | 127 | 123  | 4    | 100.0 |

注意:

1、重修选课申请免听的重修学生,需在第一次上课时向任课教师申请免听。 刷分放开之前,只有本学期开设有的课程且选课学生此课程未通过才可查询到相 应教学班,刷分放开之后,全部可选课教学班将开放,选课时请特别注意选择课 程代码和学时一致的教学班。

2、学院要对学生选课进行指导,学生要在学院指导下,按照人才培养方案 要求选课,选课时要注意课程的学分和课程代码。